# Vehicle Summary Page

1. From the homepage, select "Vehicle Search."

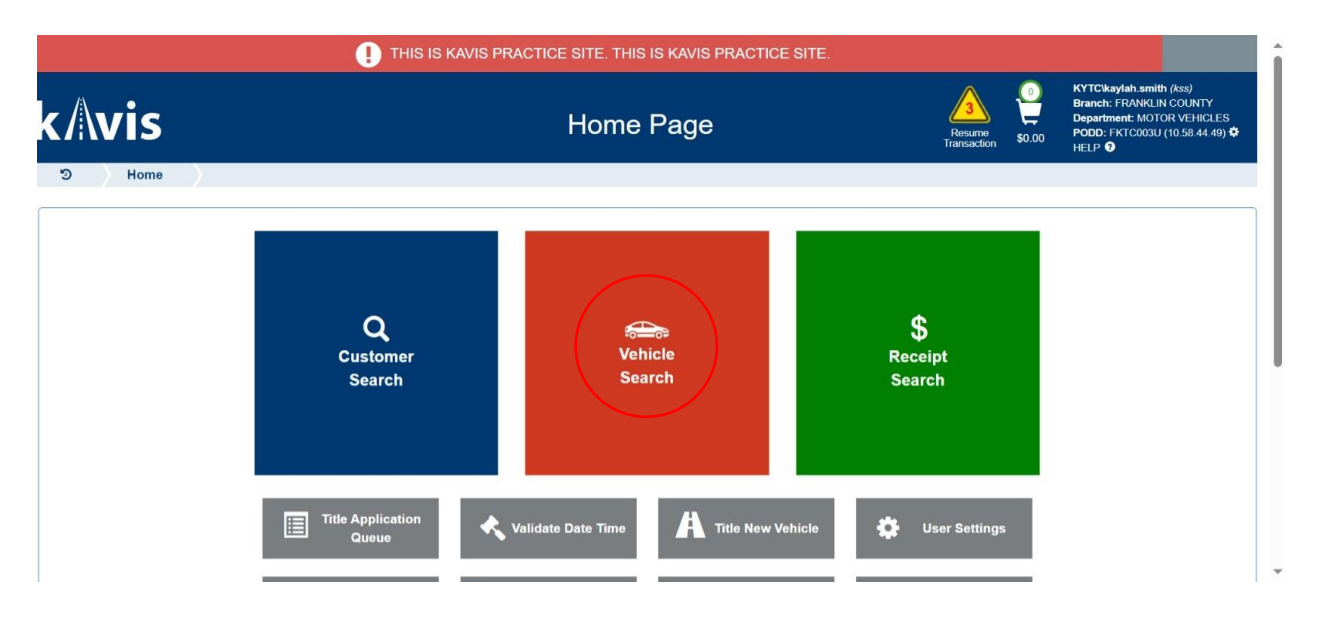

- 2. You can search the vehicle by VIN, plate number, lien number, title number, KY number, HIN, or authorization number.
  - Once you've selected how you will search the customer, fill in the requested

information and click

• The results will appear at the bottom of the page.

|                                                                           | । тніз із к <i>і</i> | AVIS PRACTICE S | SITE. THIS                   | IS KAVIS PRACTICE SIT                                                                                                    | E.                                                             |                                                    |
|---------------------------------------------------------------------------|----------------------|-----------------|------------------------------|----------------------------------------------------------------------------------------------------|----------------------------------------------------------------|----------------------------------------------------|
| k/\vis                                                                    |                      | Search          | Resume<br>Transaction \$0.00 | KYTC'kaylah.smith (kss)<br>Branch: FRANKLIN COUNTY<br>Department: MOTOR VEHICLES<br>PODD: FKTC003U (10.58.44.49) ✿<br>HELP ● |                                                                |                                                    |
| න Home Vehicle Search                                                     | $\rangle$            |                 |                              |                                                                                                    |                                                                |                                                    |
|                                                                           |                      | Search By: VIN  |                              | <b>~</b>                                                                                                    |                                                                |                                                    |
| VIN: JH4CU2F43D                                                           | C004120 *            | Sequenc         | e Number:                    |                                                                                                    |                                                                |                                                    |
|                                                                           |                      |                 |                              |                                                                                                    |                                                                |                                                    |
|                                                                           |                      |                 |                              |                                                                                                    | Ø Cancel                                                       | C Reset Q Search                                   |
| Type Vehicle                                                              | Title #              | KY / Plate #    | Lien #                       | Title Status                                                                                                    | Owner                                                          | Go To                                              |
| 2013 ACUR TSX<br>VIN: JH4CU2F43DC004120 - 999                             | 141600370031         | 0900EP          |                              | Active - Title Issued                                                                                                    | 10161793 ALBRO, JOYCE M<br>603 Leawood Dr, FRANKFORT, KY 40601 | Vehicle Customer                                   |
|                                                                           |                      |                 |                              |                                                                                                    |                                                                |                                                    |
| © Kentucky Transportation Cabinet<br>200 Mero Street, Frankfort, KY 40622 | ł                    |                 |                              |                                                                                                    |                                                                | Suggestions / Questions?<br>Contact the KAVIS Team |
|                                                                           | Go To                |                 |                              |                                                                                                    |                                                                |                                                    |
|                                                                           |                      |                 |                              |                                                                                                    |                                                                |                                                    |
|                                                                           | Custor               | ner             |                              |                                                                                                    |                                                                |                                                    |

#### 3. You can select

• By clicking the vehicle tab, it will direct you to the vehicle summary page.

| /\VIS                                                                                                    |                                                                                                    |                                                                              | V                                      | ehicle S    | Gummary                                                                                                    | Resume<br>Transaction                                                | Department: MOTOR VEH<br>0.00 PODD: FKTC003U (10.58.4 |
|----------------------------------------------------------------------------------------------------|----------------------------------------------------------------------------------------------------|------------------------------------------------------------------------------|----------------------------------------|-------------|----------------------------------------------------------------------------------------------------|----------------------------------------------------------------------|-------------------------------------------------------|
| Home Vehic                                                                                                    | e Search Ve                                                                                              | hicle Summary                                                                | · >                                    |             |                                                                                                    |                                                                      |                                                       |
|                                                                                                    |                                                                                                    |                                                                              |                                        | 2013        | ACUR TSX                                                                                                    |                                                                      |                                                       |
| Demission                                                                                                    |                                                                                                    |                                                                              |                                        | Viewing 1   | of 1 Titles                                                                                                    |                                                                      | Next                                                  |
| Trevious                                                                                                    |                                                                                                    |                                                                              |                                        |             |                                                                                                    |                                                                      |                                                       |
| ✓ Owner(s) Chain of C                                                                                                    | wnership                                                                                                 |                                                                              |                                        |             |                                                                                                    |                                                                      | Reversal                                              |
| Ownership Connec                                                                                                    | tor: OR                                                                                                  |                                                                              |                                        |             |                                                                                                    |                                                                      |                                                       |
| Customer ID Driver Li                                                                                                    | cense Custo                                                                                              | mer Name                                                                     | SSN/FEIN                               |             | Address                                                                                                    | County of Residence                                                  | Begin Tax Exempt Date                                 |
| 010161793 A92450                                                                                                    | ALBRO, J                                                                                                 | OYCE M 🕑                                                                     | <u>xxx-xx-7294</u>                     | 603 Leawoo  | d Dr, FRANKFORT, KY 40601-4455                                                                                                    | FRANKLIN                                                             |                                                       |
| 000918937 T95566                                                                                                    | 5126 TAYLOR, H                                                                                           | IERBIE GENE                                                                  | <u>xxx-xx-5068</u>                     | 603 LEAWOC  | D DR, FRANKFORT, KY 40601-4455                                                                                                    | FRANKLIN                                                             |                                                       |
| ❤ Title                                                                                                    |                                                                                                    |                                                                              |                                        |             | ✤ Registration Information                                                                                                    |                                                                      |                                                       |
| Status: Active - Title Issued                                                                                                    |                                                                                                    |                                                                              |                                        | Title -     | Status: Active                                                                                                    |                                                                      | Manage -                                              |
| Type:         Out-of-sta           Title #:         14160037           Prior Title #:         13784196           Prior State:         IN | te<br>20031<br>20007<br>Usage Tax                                                                        | State Fee:<br>Clerk Fee:<br>Usage Tax:<br>Description:                       | \$6.00<br>\$3.00<br>\$0.00<br>Override |             | Type:         Renewal           Reg. Date:         05/12/2023           Exp. Date:         06/30/2024           Reg. Exemption:         Remarks: | County:<br>Plate Type:<br>Plate #:<br>Plate Action:<br>Gross Weight: | FRANKLIN<br>Butterfly<br>0900EP<br>Renew<br>PC        |
| ❤ Purchase Information                                                                                                    |                                                                                                    |                                                                              |                                        |             | Comments:                                                                                                    |                                                                      |                                                       |
| Date of Purchas<br>Trade-in Amour                                                                                                    | e:<br>nt: \$0.00                                                                                         | Purchase<br>Usage Tax                                                        | e Price: \$27,89<br>Credit: \$1,952    | 9.13<br>.87 | State Vehicle Registra<br>KYTC Vehicle Registra<br>Clerk Vehicle Registra                                                                        | ation Fee: \$25.00<br>ation Fee: \$0.00<br>ation Fee: \$6.00         |                                                       |
| ✓ Ad Valorem Information<br>Click the chevron ( >) above                                                                                 | to expand this section                                                                                   |                                                                              |                                        |             |                                                                                                    |                                                                      |                                                       |
| <ul> <li>✓ Lien Information</li> <li>Click the chevron ( &gt;) above</li> </ul>                                                          | to expand this section                                                                                   | l.                                                                           |                                        |             |                                                                                                    |                                                                      |                                                       |
| ✓ Vehicle Information                                                                                                    |                                                                                                    |                                                                              |                                        |             |                                                                                                    |                                                                      |                                                       |
|                                                                                                    | VIN: J<br>Vehicle Type: F<br>Style: S<br>Year: 2<br>Make: A<br>Model: 1<br>Model #:<br>/IN Sequence #: S | H4CU2F43DC0<br>Passenger Auto<br>Sedan (4 door)<br>1013<br>ACUR<br>SX<br>199 | 04120                                  |             | C:<br>2nd C:<br>Motor T<br>Cylinc<br>Odom<br>Br                                                                                                  | olor: RED - Red<br>olor:<br>ype:<br>lers: 04<br>eter: 5608<br>and:   |                                                       |
| ✓ History<br>Click the chevron ( >) above                                                                                                | to expand this section                                                                                   | le.                                                                          |                                        |             |                                                                                                    |                                                                      |                                                       |

#### **Owner View**

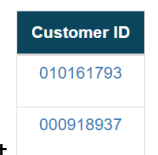

- 4. To view the customer ID link, select
- 5. Once you select the customer ID link, it will direct you the customer's data.
  - You can view the customer's personal information, address, alias, vehicles, and disables placards.

|                                                            | ! THIS IS KAN                                 | VIS PRACTICE SITE. THIS IS KAVIS PRACTICE S | ITE.                                               |                                                                                                    |
|------------------------------------------------------------|-----------------------------------------------|---------------------------------------------|----------------------------------------------------|----------------------------------------------------------------------------------------------------|
| k/\vis                                                     |                                               | Vehicle Summary                             | Resume<br>Transaction \$0.00                       | KYTC\kaylah.smith (kss)<br>Branch: FRANKLIN COUNTY<br>Department: MOTOR VEHICLES<br>PODD: FKTC003U (10.58.44.49) ✿<br>HELP ₽ |
| າງ Home Ve                                                 | hicle Search Vehicle Summary                  | / >                                         |                                                    |                                                                                                    |
|                                                            |                                               | 2013 ACUR TSX                               |                                                    | î.                                                                                                    |
|                                                            |                                               | Customer Data                               |                                                    | ×                                                                                                    |
| Personal Inform                                            | mation                                        |                                             |                                                    | Rev(                                                                                                    |
| Last                                                       | Name: ALBRO<br>Name: JOYCE                    | Phone                                       | Identification                                     |                                                                                                    |
| Middle                                                     | Name: M<br>Suffix:                            | No phone data.                              | Driver's License: KY A92450549<br>SSN: xxx-xx-7294 | Date                                                                                                    |
| Birth<br>Preferred M<br>Ge                                 | Date: 06/10/1951<br>Name:<br>ender: F         |                                             |                                                    |                                                                                                    |
| Citizer<br>Deaf or H<br>He                                 | nship:<br>ard of No<br>aring:                 |                                             |                                                    |                                                                                                    |
| St Address                                                 | ased: No                                      |                                             |                                                    | Mana 🚽 🗸                                                                                                    |
| County of Res<br>Physical<br>©<br>603 Leawood<br>FRANKFORT | sidence: FRANKLIN<br>I Dr<br>F, KY 40601-4455 |                                             |                                                    |                                                                                                    |
| Alias                                                      |                                               |                                             |                                                    | •                                                                                                    |

- 6. From the customer data page, you can select
  - This will bring you to the customer's account page.
  - This page displays the customer's address, financial history, action center, vehicles, disabled placards, & previously owned vehicles.
  - To view ownership connector, look at the vehicle section and you will see icons

Select

ΡM

- P means Primary Owner
- o M means Ownership Connector

| Home       Vehicle Saurch       Vehicle Summary       Customer Account         ALBRO, JOYCE M ©<br>Dust # 010191733<br>303 Lawood Dr<br>FRANKFORT, KY 40001       Edit View Notes<br>Financial History       Action Center            Customer record contains fields that match another Customer. Click the matching Customer ID<br>009397495 to begin the Marge process.       Customer record contains fields that match another Customer. Click the matching Customer ID<br>009397495 to begin the Marge process.         Vehicles (2)       Enerwy Ant/0,<br>Renewy Salected (0)       Select By Type *         Filter By:       P M       P M         2020 ACUR RDFECH<br>Table #: 1027307025<br>Active - Title issued       Manage *       Title *         Manage *       Title 'View'       P M         Disabled Placards       No Disabled Placard History found!                                                                                                    | <b>\vis</b>                                    |                                       | Custor                              | mer Account                                                                      | Resume<br>Transaction \$0.00 | KYTCikaylah.smith (kss)<br>Branch: FRANKLIN COUNTY<br>Department: MOTOR VEHICLES<br>PODD: FKTC003U (10.58.44.49)<br>HELP |
|----------------------------------------------------------------------------------------------------|------------------------------------------------|---------------------------------------|-------------------------------------|----------------------------------------------------------------------------------|------------------------------|----------------------------------------------------------------------------------------------------|
| ALBRO, JOYCE M O<br>Cust # 010191793<br>B9 Lasmood DV<br>FRANKFORT, KY 40001  Edit Vew Notes<br>Financial Histor  Action Center  Customer record contains fields that match another Customer. Click the matching Customer ID<br>003307486 to begin the Merge process. Click the matching Customer ID<br>015425477 to begin the Merge process. Click the matching Customer ID<br>015425477 to begin the Merge process. Click the matching Customer ID<br>0200 ACUR ROTECH<br>158200 ACUR ROTECH<br>158200 ACUR RO                                                                                                    | Home Vehicle Sea                               | arch Vehicle Summary                  | Customer Accou                      | int                                                                              |                              |                                                                                                    |
| Big Lasmond Dr   RRNKFORT, KY 40001     Financial History                                                                                                    | LBRO, JOYCE M 🛇                                | Edit View Notes                       | Action                              | Center                                                                           |                              |                                                                                                    |
| Customer record contains fields that match another Customer. Click the matching Customer ID 015425477 to begin the Merge process.         Vehicles (2)         Renew All (0)       Renew Selected (0)       Select By Type *         Filter By:       Image *       Title         2020 ACUR RDTECH       444EH       2013 ACUR TSX       0000EP         Title #: 1927 3037025       Reg: Active       Title #: 141600370031       Butterfly         Active - Title Issued       Manage *       Title *       View         Disabled Placards       No Disabled Placard History found!       No Disabled Placard History found!                                                                                                    | 03 Leawood Dr<br>RANKFORT, KY 40601            | Financial History                     | *                                   | Customer record contains fields that match 009397496 to begin the Merge process. | another Customer. Click th   | e matching Customer ID                                                                                                   |
| Vehicles (2)  Renew All (0) Renew Selected (0) Select By Type  Filter By:  PM  2020 ACUR RDTECH  106 #: 192730370025  Cardinal  Active - Title Issued  Reg: Active  Manage  Title  View  Manage  Title  View  Manage  Title  View  Manage  Title  View  Manage  Active  Active                                                                                                    |                                                |                                       | *                                   | Customer record contains fields that match 015425477 to begin the Merge process. | another Customer. Click th   | e matching Customer ID                                                                                                   |
| Renew All (0) Renew Selected (0) Select By Type •     P M   2020 ACUR RDTECH   11de #: 192730370025   Cardinal   Active - Title Issued   Reg: Active   Manage •   Title #: 141600370031   Active - Title Issued   Reg: Active   Manage •   Title #: 14270470025   Active - Title Issued   Reg: Active   Manage •   Title #: 141600370031   Active - Title Issued   Reg: Active   Manage •   Title #: 141600370031   Active - Title Issued   Reg: Active   Manage •   Title #: 141600370031   Active - Title Issued   Reg: Active   Manage •   Title #: 19270470005   Active - Title Issued   Reg: Active   Manage •   Title #: 19270470005                                                                                                    | Vahicles (2)                                   |                                       |                                     |                                                                                  |                              |                                                                                                    |
| Fiter By:  Piter By: Piter By: Piter                                                                                                    | Renew All (0) Renew Selected                   | 1 (0) Select By Type -                |                                     | New Title                                                                        | Pers. Plates Temp.           | Tags Go to List View                                                                                                    |
| P M   2020 ACUR RDTECH   Title #: 192730370025   Cardinal   Active - Title Issued   Manage Title View                                                                                                    | Filter By:                                     |                                       |                                     |                                                                                  |                              |                                                                                                    |
| 2020 ACUR RDTECH<br>Title #: 192730370025<br>Active - Title = Sude<br>Manage - Title - View<br>Manage - Title - View<br>Manage - View<br>Manage - View<br>Manage - Vie | <b></b>                                        | P M 🗌 🚗                               | व                                   | P M 🗌                                                                            |                              |                                                                                                    |
| Title #: 192730370025     Active - Title Issued     Reg: Active     Manage Title View     Manage Title View     Disabled Placards     Issue Disabled Placard   No Disabled Placard History found!   Previously Owned Vehicles (4)                                                                                                    | 2020 ACUR RDTECH                               | 4646EH 2013                           | ACUR TSX                            | 0900EP                                                                           |                              |                                                                                                    |
| No Disabled Placards       > Previously Owned Vehicles (4)                                                                                                    | Title #: 192730370025<br>Active - Title Issued | Cardinal Title #<br>Reg: Active Activ | ⊭: 141600370031<br>e - Title Issued | Butterfly<br>Rea: Active                                                         |                              |                                                                                                    |
| Disabled Placards Issue Disabled Placard No Disabled Placard History found!  Previously Owned Vehicles (4)                                                                                                    | Manag                                          | ne - Title - View                     |                                     | Manage Title View                                                                |                              |                                                                                                    |
| Disabled Placards Issue Disabled Placard No Disabled Placard History found!  Previously Owned Vehicles (4)                                                                                                    |                                                |                                       |                                     |                                                                                  |                              |                                                                                                    |
| Disabled Placard       Issue Disabled Placard       No Disabled Placard History found!       > Previously Owned Vehicles (4)                                                                                                    | Dia tital Discourse                            |                                       |                                     |                                                                                  |                              |                                                                                                    |
| Sue Disabled Placard No Disabled Placard History found!  Previously Owned Vehicles (4)                                                                                                    | Disabled Placards                              |                                       |                                     |                                                                                  |                              |                                                                                                    |
| Previously Owned Vehicles (4)                                                                                                    | Issue Disabled Placard                         |                                       | No Disabler                         | Blassed History found                                                            |                              |                                                                                                    |
| > Previously Owned Vehicles (4)                                                                                                    |                                                |                                       | NO DISADIGU                         | Placard History round:                                                           |                              |                                                                                                    |
|                                                                                                    |                                                |                                       |                                     |                                                                                  |                              |                                                                                                    |
|                                                                                                    | > Previously Owned Vehicles (                  | 4)                                    |                                     |                                                                                  |                              |                                                                                                    |
| λ                                                                                                    | > Previously Owned Vehicles (                  | 4)                                    |                                     |                                                                                  |                              |                                                                                                    |
|                                                                                                    | > Previously Owned Vehicles (                  | (4)                                   |                                     |                                                                                  |                              |                                                                                                    |

## Chain of Ownership

- 7. On the vehicle summary page, you will select Chain of Ownership.
  - You will see the primary owner's information display, title information, registration information, purchase information, ad valorem information, lien information, vehicle information, and history.

|                                                                                            | THIS IS KAVIS PRACTICE SI          | TE. THIS IS KAVIS PRACTICE SITE. | KYTC\kaylah.smith (kss)                                                             |
|--------------------------------------------------------------------------------------------|------------------------------------|----------------------------------|-------------------------------------------------------------------------------------|
| vis                                                                                        | Veł                                | nicle Summary                    | A Branch: FRANKLIN COUNT<br>Bepartment: MOTOR VEHIC<br>Transaction \$0.00<br>HELP • |
| Home Vehicle Search                                                                        | Customer Account Vehicle S         | ummary                           |                                                                                     |
|                                                                                            | 6                                  | 2020 ACUR RDTECH                 |                                                                                     |
| _                                                                                          |                                    | Viewing 4 of 4 Titles            | _                                                                                   |
| Previous                                                                                   |                                    | Viewing 1 of 1 Titles            | Next                                                                                |
|                                                                                            |                                    |                                  | Reversal                                                                            |
| Owner(s) Chain of Ownership                                                                |                                    | Tale Status                      | Janua Data Last Astion Data                                                         |
| 1 102720270025 AL BRO 1020                                                                 | E M 602 Leawood Dr. ERAN           |                                  | ad 40/48/2049 40/48/2049                                                            |
| 1 192/303/0025 ALBRO, JUTC                                                                 | E M 603 Leawood DI, FRAN           | ACtive - Interssu                | 80 10/10/2019 10/10/2019                                                            |
| ❤ Title                                                                                    |                                    | ✤ Registration Information       |                                                                                     |
| Status: Active - Title Issued                                                              |                                    | Title - Status: Active           | Manage -                                                                            |
| Type: Original                                                                             | State Fee: \$6.00                  | Type: Renewal                    | County: FRANKLIN                                                                    |
| Title #: 192730370025                                                                      | Clerk Fee: \$3.00                  | Reg. Date: 05/12/2023            | Plate Type: Cardinal                                                                |
|                                                                                            | Usage Tax: \$0.00                  | Exp. Date: 06/30/2024            | Plate #: 4646EH                                                                     |
| Usage Ta                                                                                   | Ax Description: Affidavit of Total | Reg. Exemption:                  | Plate Action: Renew                                                                 |
|                                                                                            | Consideration                      | Remarks:                         | Gross Weight: PC                                                                    |
| ❤ Purchase Information                                                                     |                                    | Comments.                        |                                                                                     |
| Data of Burchaso:                                                                          | Purchase Price: \$41,554,20        | State Vehicle Registra           | ation Fee: \$25.00                                                                  |
| Trade in Amounty \$0.00                                                                    | Henry Tax Credit: \$2,403.25       | KYTC Vehicle Registra            | Ition Fee: \$0.00                                                                   |
| Trade-In Amount: \$0.00                                                                    | Usage lax credit: \$2,493.25       | Clerk vehicle Registra           | 100 Fee: \$6.00                                                                     |
| ✤ Ad Valorem Information                                                                   |                                    |                                  |                                                                                     |
| Click the chevron (>) above to expand this section                                         | on.                                |                                  |                                                                                     |
| ✓ Lien Information                                                                         |                                    |                                  |                                                                                     |
| Click the chevron (>) above to expand this section                                         | on.                                |                                  |                                                                                     |
| ✓ Vehicle Information                                                                      |                                    |                                  |                                                                                     |
| VIN:                                                                                       | 5J8TC1H58LL004389                  | C                                | olor: RED - Red                                                                     |
| Vehicle Type:                                                                              | Passenger Auto                     | 2nd Co                           | olor:                                                                               |
| Style:                                                                                     | Sedan (4 door)                     | Motor T                          | ype:                                                                                |
| Year:                                                                                      | 2020                               | Cylind                           | lers: 04                                                                            |
| Make:                                                                                      | ACUR                               | Odom                             | eter: 1422                                                                          |
| Model:                                                                                     | RDTECH                             | Special                          | lag: None                                                                           |
| VIN Sequence #:                                                                            | 999                                | Br                               | and:                                                                                |
|                                                                                            |                                    |                                  |                                                                                     |
| <ul> <li>History</li> <li>Click the shource ( ) should be expended this section</li> </ul> | 20                                 |                                  |                                                                                     |
| Click the clievion ( >) above to expand this section                                       |                                    |                                  |                                                                                     |
|                                                                                            |                                    |                                  |                                                                                     |
|                                                                                            |                                    |                                  |                                                                                     |
|                                                                                            |                                    |                                  | Suggestions / Questions                                                             |

## **Registration Information**

- 8. From the vehicle summary page, you can view and manage the registration information.
  - In this section, you can view the status, type, reg. date, exp. Date, reg. exemption, remarks, comments, state vehicle registration fee, KYTC vehicle registration fee, clerk vehicle registration fee, county, plate type, plate #, plate action, and gross weight.

Manage 🗸

• By clicking the , you can choose to renew, first time, ad valorem, cancel, junk, sold out of state, incomplete transfer, or other.

| ✤ Registration Info | ormation       |            |               |          |          |
|---------------------|----------------|------------|---------------|----------|----------|
| Status: Active      |                |            |               |          | Manage - |
| Туре:               | Renewal        |            | County:       | FRANKLIN |          |
| Reg. Date:          | 05/12/2023     |            | Plate Type:   | Cardinal |          |
| Exp. Date:          | 06/30/2024     |            | Plate #:      | 4646EH   |          |
| Reg. Exemption:     |                | F          | Plate Action: | Renew    |          |
| Remarks:            |                | Gr         | oss Weight:   | PC       |          |
| Comments:           |                |            |               |          |          |
| State Vel           | hicle Registra | ation Fee: | \$25.00       |          |          |
| KYTC Vel            | hicle Registra | ation Fee: | \$0.00        |          |          |
| Clerk Vel           | hicle Registra | ation Fee: | \$6.00        |          |          |
|                     |                |            |               |          |          |

### **Registration Types Explained**

- Registration type is the latest action that has been taken on a boat.
- \* For example: A customer comes into a clerk's office to pay taxes on their boat.
   Paying Ad Valorem would be the latest action taken on the boat and Reg: Ad
   Valorem will display.
- **Transfer** Registration status was transferred from former title to the current title being viewed.
- **Renewal** Registration is in its renewal period.
- Out of State Indicates vehicle is out of state?
- First Time First time registration on the vehicle.
- **Duplicate** A duplicate title has been purchased for this vehicle.
- **Corrected** A title correction has been performed on this vehicle.
- Ad Valorem Ad valorem tax was paid for this boat.
- **Title Only** This vehicle has only been approved for its title. No registration has been applied or Ad Valorem tax paid.

#### **Registration Status Explained**

- Active Registration on this vehicle is active.
- **Expired** Registration is expired.

- **Cancelled** Registration is cancelled.
- Title Only This vehicle only has a title and has never been registered.
- **Reversed** A reversed action has been performed on this vehicle and resulted in a change in registration.

#### **Purchase Information**

9. In this section, you can view when the customer purchased the vehicle, trade-in amount, purchase price, and usage tax credit.

|        | Purchase Price: \$41,554.20  |                                                                                   |
|--------|------------------------------|-----------------------------------------------------------------------------------|
| \$0.00 | Usage Tax Credit: \$2,493.25 |                                                                                   |
| -      | \$0.00                       | Purchase Price: \$41,554.20           \$0.00         Usage Tax Credit: \$2,493.25 |

#### **Title Section**

10. From the vehicle summary page, you can manage and view the title section.

• The title section includes: status, type, title #, state fee, clerk fee, usage tax, and usage tax description.

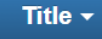

• By clicking the , you can complete a KY transfer, dealer assignment, edit title application, duplicate, update, update-vehicle type correction, reposession, salvage, classic, and mutiple dealer.

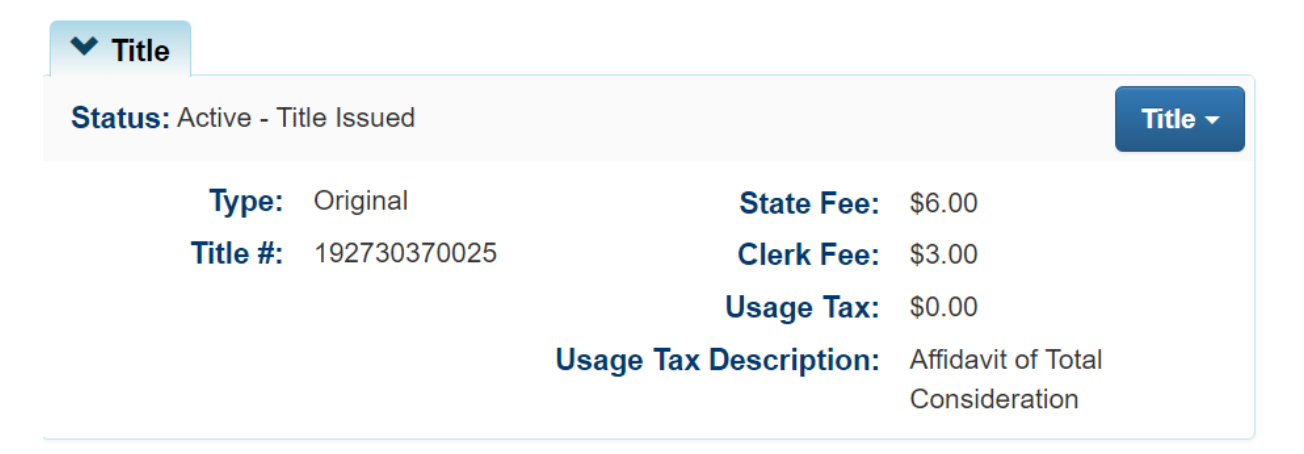

#### **Title Status Explained**

**Application** – The Buyer owns the boat but is awaiting approval for paper title to be printed and sent.

**Application Cancelled** – Buyers are unable to register vehicle until application has been reprocessed. This does not negate ownership of vehicle.

Active-Title Issued – Application has been approved by MVL and printed.

Active-No Title Issued – Application has been approved but no title has been printed.

**Reversed** – Title has had a 'Reversed' action taken on it and has been reversed to the previous ownership.

#### Surrendered:

**Transferred** – The ownership of this vehicle has been successfully transferred to another individual.

**Dealer Assigned** – The ownership of this vehicle has been successfully transferred to a certified Dealer.

**Junked** – Owner of the vehicle provide proof that vehicle has been 'Junked' and no longer owns the boat.

**Sold OOS** – Previous owner of vehicle has provided proof that the vehicle has been sold outside the State of Kentucky.

**Incomplete Transfer** – Current owner has sold the vehicle, but new owner has not started a new Title application.

**Documented** – Ownership of this boat has been given to the Coast Guard, the owner will not need to register the boat or sell it from this Title.

**Repossession** – Ownership of this vehicle has passed to the New Owner through an act of repossessing.

MVL – MVL Supervisors and MVL Reviewer II can surrender Titles at any time.

#### **Title Types**

- Original
- Out-of-State
- Transfer
- Update
- Duplicate
- Dealer Assignment
- Documented
- Forced

- Salvage
  - Update
  - o Duplicate
  - o Dealer Assigned
  - Out of State
  - o Original

#### Ad Valorem Information

- 11. You can view the ad valorem section from the vehicle summary page.
  - You can view the tax year, county, district, tax status, value, action date, county collected, payment dates, and total amount paid.

|   | Total    |          |          |            |            |             |                  |            | al Tax Due: \$0.00 |                   |
|---|----------|----------|----------|------------|------------|-------------|------------------|------------|--------------------|-------------------|
|   | Tax Year | Situs    | District | Tax Status | Value      | Action Date | County Collected | Due Date   | Payment Date       | Total Amount Paid |
| > | 2023     | FRANKLIN | 02       | Taxable    | \$8,950.00 | 05/12/2023  | FRANKLIN         | 06/30/2023 | 05/12/2023         | \$133.03          |
| > | 2022     | FRANKLIN | 02       | Taxable    | \$8,950.00 | 05/20/2022  | FRANKLIN         | 06/30/2022 | 05/20/2022         | \$133.25          |
| > | 2021     | FRANKLIN | 02       | Taxable    | \$8,950.00 | 05/13/2021  | FRANKLIN         | 06/30/2021 | 05/13/2021         | \$133.25          |

### Lien Information

- 12. In this section, you can view the lien number, status, filed date, lien holder, address, county filed, and released date.
  - By clicking Add Lien, you can add a lien for each lien number.

| ~ | Lien Informa | tion   |            |             |         |        |          |          |
|---|--------------|--------|------------|-------------|---------|--------|----------|----------|
|   |              |        |            |             |         |        |          | Add Lien |
|   | Lien         | Status | Filed Date | Lien Holder | Address | County | Released |          |
|   | Number       |        |            |             |         | Filed  | Date     |          |

### Vehicle Information

 This section displays the vehicle's VIN, vehicle type, style, year, make, model, model #, VIN sequence #, color, 2<sup>nd</sup> color, motor type, cylinders, odometer, special tag, and brand.

| ✓ Vehicle Information |                   |              |           |
|-----------------------|-------------------|--------------|-----------|
| VIN:                  | 5J8TC1H58LL004389 | Color:       | RED - Red |
| Vehicle Type:         | Passenger Auto    | 2nd Color:   |           |
| Style:                | Sedan (4 door)    | Motor Type:  |           |
| Year:                 | 2020              | Cylinders:   | 04        |
| Make:                 | ACUR              | Odometer:    | 1422      |
| Model:                | RDTECH            | Special Tag: | None      |
| Model #:              |                   |              |           |
| VIN Sequence #:       | 999               | Brand:       |           |

#### Vehicle History

14. This section displays trans number, cntrl number, action date, action description,

amount, and user.

- You can select the year.
- You can select each trans number.

| Trans Number | Cntrl Number  | Action Date            | Action Description      | Amount   | User          |  |  |  |
|--------------|---------------|------------------------|-------------------------|----------|---------------|--|--|--|
| 651705819    | 23-0-02-14264 | 05/12/2023 4:38:00 PM  | Renewal Decal Only      | \$31.00  | VehicleImport |  |  |  |
| 614830481    |               | 05/12/2023 5:00:00 PM  | AVIS Title Import       | \$9.00   | VehicleImport |  |  |  |
| 866850523    |               | 05/12/2023 11:17:37 AM | Renewal Plate and Decal | \$133.00 | VehicleImport |  |  |  |